# **Configurazione di una connessione wireless tramite Wi-Fi Protected Setup (WPS) su un router serie RV**

## Obiettivo

Wi-Fi Protected Setup (WPS) è una funzione di sicurezza wireless che consente ai dispositivi di connettersi alla rete wireless senza dover digitare la password. WPS è stato progettato per contribuire a standardizzare l'installazione e la configurazione della sicurezza wireless semplicemente seguendo uno dei tre modi seguenti per connettere il dispositivo al router in modalità wireless tramite WPS:

- Fare clic sul pulsante WPS o premerlo sul dispositivo client e fare clic sull'icona WPS nella pagina WPS dell'utility di installazione basata sul Web del router.
- Îmmettere il PIN (Personal Identification Number) WPS del dispositivo client e fare clic sul pulsante **Register** (Registra) nell'utility basata sul Web del router.
- Generazione del PIN WPS del router nell'utility basata sul Web e immissione dello stesso PIN nel dispositivo client.

Lo scopo di questo articolo è quello di mostrare come configurare una connessione wireless su un router serie RV utilizzando WPS.

### Dispositivi interessati

• Serie RV

### Versione del software

- 1.0.0.17 RV132W
- 1.0.0.21 RV134W
- 1.0.3.22 RV130W
- 1.0.0.16 RV340W

### **Configura WPS**

#### Configurazione delle impostazioni wireless di base

**Nota:** le immagini seguenti sono tratte da RV130W. Le immagini possono variare a seconda del modello del dispositivo.

Passaggio 1. Accedere all'utility basata sul Web e scegliere Wireless > WPS.

| Getting Started       |
|-----------------------|
| Run Setup Wizard      |
| Status and Statistics |
| Networking            |
| ▼ Wireless            |
| Basic Settings        |
| Advanced Settings     |
| WPS                   |
| Firewall              |
| ▶ VPN                 |
| ▶ QoS                 |
| Administration        |

Passaggio 2. Nella pagina WPS, fare clic su **Modifica** per selezionare una rete wireless per abilitare WPS. Se si sta configurando la telecamera RV340W, andare al <u>passaggio 3</u>.

| WPS                                                                                                    |
|----------------------------------------------------------------------------------------------------|
| Wi-Fi Protected Setup ™                                                                                                    |
| SSID: ciscosb1 Edit                                                                                                    |
| Use one of the following for each WPS supported device:                                                                        |
| 1. If your client device has a WPS button, click or press that button and then click the button on the right.                  |
| OR                                                                                                    |
| 2. If your client device has a WPS PIN number, enter the PIN number here<br>and then click Register                            |
| OR                                                                                                    |
| 3. If your client asks for the Router's PIN number, click Generate<br>Enter 56239560 in your client device within 20 Minutes ▼ |
| Preshared Key:   Add Client to existing network(Use Existing PSK)                                                              |
| Reconfigure network(Generate New PSK)                                                                                          |
| Wi-Fi Protected Setup Status: Unconfigured                                                                                     |
| Security: WPA2-Personal                                                                                                    |

Passaggio 3. Se si sta configurando l'RV340W, scegliere un SSID dal menu a discesa WPS.

Nota: nell'esempio seguente, viene scelto ciscosb2.

| WPS                   |            |        |      |
|-----------------------|------------|--------|------|
| Wi-Fi Protected Setup | тм         |        |      |
| WPS:                  | ✓ ciscosb2 | Radio: | 5G 🛟 |
|                       |            |        |      |
|                       |            |        |      |

Passaggio 4. Dal menu a discesa Radio, scegliere una banda radio che gli utenti utilizzeranno per connettersi. Le opzioni sono 2.4G o 5G.

Nota: in questo esempio, viene scelto 5G.

| WPS                     |          |        |      |
|-------------------------|----------|--------|------|
| Wi-Fi Protected Setup ™ | ciacoch? | Padia  | 2.4G |
| WF3.                    |          | Raulo. | ¥ 30 |

Passaggio 5. Verificare che l'opzione WPS sia attivata o selezionata per il SSID desiderato. Il router fornisce quattro reti wireless virtuali o quattro SSID: ciscosb1, ciscosb2, ciscosb3 e ciscosb4. Per impostazione predefinita, ciscosb1 ha WPS abilitato.

| asic Se    | ttings                                                                                     |                                                                                                    |                                                                                                    |                                                                                                    |                                                                                                    |                                                                                                    |                                                                                                    |                                                                                                    |                                                                                                    |
|------------|--------------------------------------------------------------------------------------------|----------------------------------------------------------------------------------------------------|----------------------------------------------------------------------------------------------------|----------------------------------------------------------------------------------------------------|----------------------------------------------------------------------------------------------------|----------------------------------------------------------------------------------------------------|----------------------------------------------------------------------------------------------------|----------------------------------------------------------------------------------------------------|----------------------------------------------------------------------------------------------------|
| Radio:     |                                                                                            | C Enable                                                                                                    |                                                                                                    |                                                                                                    |                                                                                                    |                                                                                                    |                                                                                                    |                                                                                                    |                                                                                                    |
| Wireless N | etwork Mode:                                                                               | B/G/N-Mix                                                                                                    | ed 🔻                                                                                                    |                                                                                                    |                                                                                                    |                                                                                                    |                                                                                                    |                                                                                                    |                                                                                                    |
| Wireless C | hannel Width:                                                                              | • 20MHz                                                                                                    | 20/40MHz                                                                                                    |                                                                                                    |                                                                                                    |                                                                                                    |                                                                                                    |                                                                                                    |                                                                                                    |
| Wireless C | hannel:                                                                                    | Auto                                                                                                    | •                                                                                                    |                                                                                                    |                                                                                                    |                                                                                                    |                                                                                                    |                                                                                                    |                                                                                                    |
| U-APSD (V  | VMM Power Save)                                                                            | 🗹 Enable                                                                                                    |                                                                                                    |                                                                                                    |                                                                                                    |                                                                                                    |                                                                                                    |                                                                                                    |                                                                                                    |
| Wiroloss   | Table                                                                                      |                                                                                                    |                                                                                                    |                                                                                                    |                                                                                                    |                                                                                                    |                                                                                                    |                                                                                                    | _                                                                                                    |
|            | Enable SSID                                                                                | SSID Name                                                                                                    | SSID Broadcast                                                                                                    | Security Mode                                                                                                    | MAC Filter                                                                                                    | VLAN                                                                                                    | Wireless Isolation<br>with SSID                                                                                                    | WMM                                                                                                    | WPS                                                                                                    |
|            |                                                                                            | ciscosb1                                                                                                    | ×.                                                                                                    | WPA2-Personal                                                                                                    | Disabled                                                                                                    | 1                                                                                                    |                                                                                                    | 1                                                                                                    |                                                                                                    |
|            | OFF                                                                                        | ciscosb2                                                                                                    | 1                                                                                                    | Disabled                                                                                                    | Disabled                                                                                                    | 1                                                                                                    |                                                                                                    | ×.                                                                                                    |                                                                                                    |
|            | OFF                                                                                        | ciscosb3                                                                                                    | 1                                                                                                    | Disabled                                                                                                    | Disabled                                                                                                    | 1                                                                                                    |                                                                                                    | st.                                                                                                    |                                                                                                    |
|            | OFF                                                                                        | ciscosb4                                                                                                    | 1                                                                                                    | Disabled                                                                                                    | Disabled                                                                                                    | 1                                                                                                    |                                                                                                    | 1                                                                                                    |                                                                                                    |
| Edit       | Edit Se                                                                                    | curity Mode                                                                                                    | Edit MAC Filt                                                                                                    | tering Tim                                                                                                    | e of Day Access                                                                                                    |                                                                                                    | Edit WPS                                                                                                    |                                                                                                    |                                                                                                    |
|            |                                                                                            |                                                                                                    |                                                                                                    |                                                                                                    |                                                                                                    |                                                                                                    |                                                                                                    |                                                                                                    |                                                                                                    |
| Save       | Cancel                                                                                     |                                                                                                    |                                                                                                    |                                                                                                    |                                                                                                    |                                                                                                    |                                                                                                    |                                                                                                    |                                                                                                    |
|            | Asic Se<br>Radio:<br>Wireless N<br>Wireless C<br>U-APSD (V<br>Wireless<br>Wireless<br>Edit | asic Settings Radio: Wireless Network Mode: Wireless Channel Width: Wireless Channel: U-APSD (WMM Power Save)  Wireless Table Enable SSID CON COFF COFF COFF COFF COFF COFF COFF | Asic Settings Radio: Radio: Ra | asic Settings Radio: Radio: Ra | asic Settings Radio: Radio: Radio: Radio: Brigin-Mixed Comparison of the set of the set | asic Settings Radio:  Enable Wireless Network Mode:  B/G/N-Mixed  Wireless Channel Width:  20/Hz 20/40MHz Wireless Channel:  Auto  CAPSD (WMM Power Save):  Enable  Wireless Table  Wireless Table  Mireless Table  Niceles SID SSID Name SSID Broadcast Security Mode MAC Filter  NAC Filter  NON ciscosb1  WIPA2-Personal Disabled Disabled Disabled Disabled Disabled Disabled Disabled Disabled Disabled Disabled Disabled Disabled Disabled Disabled Edit Edit Security Mode Edit MAC Filtering Time of Day Access  Save Cancel | Asic Settings Radio:  Enable Wireless Network Mode: B/G/N-Mixed  Wireless Network Mode: 020MHz 020/400MHz Wireless Channel Width: 020MHz 020/40MHz Wireless Channel: Auto U-APSD (WMM Power Save):  Enable  Vireless Table  Enable SSID SSID Name SSID Broadcast Security Mode MAC Filter VLAN  Enable SSID SSID Name SSID Broadcast Security Mode 1  ON ciscosb1  WPA2-Personal Disabled 1  OFF ciscosb2  Disabled Disabled 1  OFF ciscosb3  Disabled Disabled 1  OFF ciscosb4  Disabled Disabled 1  Edit Edit Security Mode Edit MAC Filtering Time of Day Access  Save Cancel | Asic Settings Radio: Radio: Ra | Asic Settings Radio: Radio: Ra |

Passaggio 6. (Facoltativo) Se il WPS dell'SSID desiderato non è abilitato, selezionare la casella di controllo accanto a tale SSID e fare clic su **Modifica**.

Nota: in questo esempio, WPS è abilitato sul nome SSID Cisco.

|         | Enable SSID | SSID Name   | _   | SSID Broadcast                                                                                                    | Security Mode |
|---------|-------------|-------------|-----|----------------------------------------------------------------------------------------------------|---------------|
| $\odot$ | ON          | Cisco       |     |                                                                                                    | WPA2-Personal |
|         | OFF         | ciscosb2    |     | Image: A start of the start of the start | Disabled      |
|         | OFF         | ciscosb3    |     | <b>A</b>                                                                                                    | Disabled      |
|         | OFF         | ciscosb4    |     | Image: A start of the start of the start | Disabled      |
| Edit    | Edit Se     | curity Mode | Edi | t MAC Filtering                                                                                                    | Time of Day A |
| Save    | Cancel      |             |     |                                                                                                    |               |

Passaggio 7. Selezionare la casella di controllo WPS per attivare WPS e quindi fare clic su **Modifica WPS**.

| MAC Filter | VLAN     | Wireless Isolation<br>with SSID | WMM                                                                                                    | WPS |
|------------|----------|---------------------------------|----------------------------------------------------------------------------------------------------|-----|
| Disabled   | 1 🔻      |                                 |                                                                                                    |     |
| Disabled   | 1        |                                 | Image: A start of the start of the start |     |
| Disabled   | 1        |                                 |                                                                                                    |     |
| Disabled   | 1        |                                 |                                                                                                    |     |
| cess       | Edit WPS |                                 |                                                                                                    |     |
|            |          |                                 |                                                                                                    |     |
|            |          |                                 |                                                                                                    |     |

Passaggio 8. Fare clic su Salva.

|          | Enable SSID | SSID Name   |     | SSID Broadcast  | Security Mode |
|----------|-------------|-------------|-----|-----------------|---------------|
| <b>v</b> | ON          | Cisco       |     | 2               | WPA2-Personal |
|          | OFF         | ciscosb2    |     | I.              | Disabled      |
|          | OFF         | ciscosb3    |     | <b>A</b>        | Disabled      |
|          | OFF         | ciscosb4    |     | <b>A</b>        | Disabled      |
| Edit     | Edit Se     | curity Mode | Edi | t MAC Filtering | Time of Day A |

Passaggio 9. Tornare alla pagina WPS e verificare che nell'area Stato Wi-Fi Protected Setup sia

visualizzato Configurato.

| Wi-Fi Protected Setup Status: | Configured    |
|-------------------------------|---------------|
| Network Name (SSID):          | ciscosb1      |
| Security:                     | WPA2-Personal |

È ora necessario abilitare WPS per il SSID desiderato.

#### **Connessione tramite il pulsante WPS**

**Nota:** affinché questa funzionalità funzioni, il dispositivo client deve supportare WPS. Il pulsante di comando di WPS potrebbe essere chiamato diversamente, a seconda del marchio del dispositivo client. In genere si trova intorno alle Impostazioni Wi-Fi. Le immagini in questa sezione vengono acquisite da un dispositivo Android.

Passaggio 1. Accedere all'utility basata sul Web e scegliere Wireless > WPS.

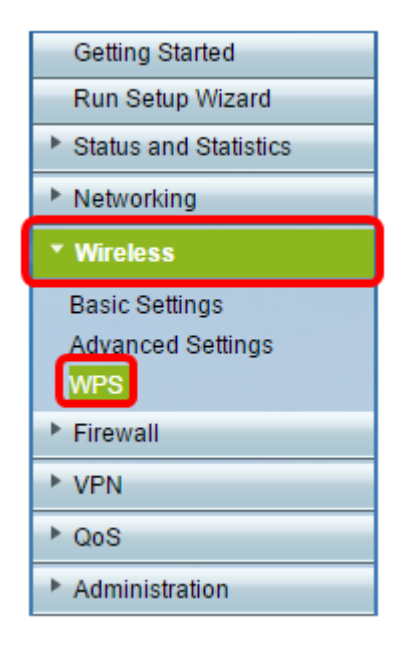

Passaggio 2. Fare clic sull'icona WPS nella pagina.

| , | WPS                                                                                                    |
|---|----------------------------------------------------------------------------------------------------|
|   | Wi-Fi Protected Setup ™                                                                                                    |
|   | SSID: ciscosb1 Edit                                                                                                    |
|   | Use one of the following for each WPS supported device:                                                                                                    |
|   | 1. If your client device has a WPS button, click or press that button and then click the button on the right.                                                 |
|   | OR                                                                                                    |
|   | 2. If your client device has a WPS PIN number, enter the PIN number here and then click Register                                                              |
|   | OR                                                                                                    |
|   | 3. If your client asks for the Router's PIN number, click Generate<br>Enter 56239560 in your client device within 20 Minutes ▼<br>Enable AP With Enrollee PIN |
|   | Preshared Key: <ul> <li>Add Client to existing network(Use Existing PSK)</li> </ul>                                                                           |
|   | Reconfigure network(Generate New PSK)                                                                                                    |
|   | Wi-Fi Protected Setup Status: Unconfigured<br>Security: WPA2-Personal                                                                                         |
|   |                                                                                                    |

Nota: viene visualizzata una finestra che indica che è in corso la ricerca della periferica client.

Passaggio 3. Individuare l'opzione WPS nel dispositivo client.

Passaggio 4. Toccare il **pulsante WPS** sul dispositivo client per avviare la ricerca del router serie RV.

| < 🔯 Wi-Fi                           | ON           |
|-------------------------------------|--------------|
| Wi-Fi networks                      |              |
| <b>ciscosb</b><br>Secured           |              |
| guest<br>Secured                    |              |
| ciscosb1<br>Secured (WPS available) |              |
| WAP131_guest                        | <b>(</b> (ı: |
| WAP131_internal<br>Secured          |              |
| o 🌣 Advanced                        | ħ.           |
| c 🖅 WPS push button                 | 2            |
| s 🕼 WPS PIN entry                   | Į,           |
| 🕐 Help                              |              |

Passaggio 5. Toccare **OK** per continuare quando il dispositivo client è connesso correttamente.

| 🔯 Wi-Fi                                                                                                    | ON       |
|----------------------------------------------------------------------------------------------------|----------|
| Smart network switch<br>Automatically switch between Wi-Fi and<br>mobile networks to maintain a stable<br>Internet connection. |          |
| Wi-Fi networks                                                                                                    |          |
| c <u>iscosb1</u>                                                                                                    |          |
| WPS setup                                                                                                    |          |
| Connected to Wi-Fi network<br>"ciscosb1".                                                                                      | <b>O</b> |
|                                                                                                    |          |
| <b>\$</b>                                                                                                    | ê        |
| <b>с)</b><br>ОК                                                                                                    | é<br>T   |
| с)<br>ок<br>Open                                                                                                    |          |
| б<br>ок<br>Open<br>Ciscosb<br>Secured                                                                                          |          |
| б<br>Ок<br>Open<br>Ciscosb<br>Secured<br>Secured                                                                               |          |

Passaggio 6. Tornando all'utility basata sul Web del router, viene visualizzato il prompt seguente. Fare clic su **OK**.

| V | Congratulations!                                                                     |
|---|--------------------------------------------------------------------------------------|
|   | Your client device is now securely connected to your<br>network.                     |
|   | Refer back to your client device for further instructions<br>Press 'OK' to continue. |
|   | ок                                                                                   |

A questo punto è necessario connettersi alla rete utilizzando il pulsante WPS.

Connessione tramite il PIN WPS del dispositivo client

**Nota:** affinché questa funzionalità funzioni, il dispositivo client deve supportare WPS. Il pulsante di comando di WPS potrebbe essere chiamato diversamente, a seconda del marchio del dispositivo client. In genere si trova intorno alle Impostazioni Wi-Fi. Le immagini in questa sezione vengono acquisite da un dispositivo Android.

Passaggio 1. Individuare l'opzione di immissione del PIN WPS nel dispositivo client.

Passaggio 2. Toccare la voce PIN WPS per ottenere il PIN WPS.

| < 🔯 Wi-Fi                           | ON           |
|-------------------------------------|--------------|
| Wi-Fi networks                      |              |
| <b>ciscosb</b><br>Secured           |              |
| guest<br>Secured                    |              |
| ciscosb1<br>Secured (WPS available) |              |
| WAP131_guest                        | <b>(</b> (ı: |
| WAP131_internal<br>Secured          |              |
| Advanced                            | ħ.           |
| c 🖅 WPS push button                 | 3            |
| 🗧 🕼 WPS PIN entry                   | <u>s</u> i   |
| 🕐 Help                              |              |

Passaggio 3. Prendere nota del PIN.

Nota: nell'esempio, il PIN è 37807467.

| < 🔯 Wi-Fi                                     | ON                        |
|-----------------------------------------------|---------------------------|
| Wi-Fi networks                                |                           |
| <b>ciscosb1</b><br>Secured (WPS available)    |                           |
| ciscosb                                       |                           |
| WPS setup                                     |                           |
| Enter the 37807467                            | PIN on your               |
| Wi-Fi router. The set<br>up to 2 minutes to c | tup can take<br>complete. |
| <b>\$7</b>                                    |                           |
|                                               |                           |
| Cancel                                        |                           |
| Open                                          | (t.                       |
| eduroam<br>Secured                            |                           |
| cruznet                                       |                           |
| Scan                                          | Wi-Fi Direct              |

Passaggio 4. Sul computer, accedere all'utility basata sul Web del router e selezionare **Wireless** > **WPS**.

| Getting Started       |
|-----------------------|
| Run Setup Wizard      |
| Status and Statistics |
| Networking            |
| ▼ Wireless            |
| Basic Settings        |
| Advanced Settings     |
| WPS                   |
| Firewall              |
| ▶ VPN                 |
| ▶ QoS                 |
| Administration        |

Passaggio 5. Nella pagina WPS, immettere il PIN WPS del dispositivo client.

Nota: nell'esempio, viene immesso 37807467.

|   | 2. If your client d | evice has a WF | PS PIN number | , enter the PIN | I number here |
|---|---------------------|----------------|---------------|-----------------|---------------|
|   | 37807467            | and then click | Register      |                 |               |
| I |                     |                |               |                 |               |

Passaggio 6. Fare clic su **Registra**. La pagina dovrebbe essere aggiornata automaticamente quando è connessa.

| 2. If your client ( | device has a W | PS PIN number | enter the PIN number here |
|---------------------|----------------|---------------|---------------------------|
| 37807467            | and then clic  | Register      |                           |
|                     |                |               |                           |

Passaggio 7. Toccare **OK** sul dispositivo client per continuare dopo la connessione alla rete wireless.

| 🔯 Wi-Fi                                                                                                    | ON |
|----------------------------------------------------------------------------------------------------|----|
| Smart network switch<br>Automatically switch between Wi-Fi and<br>mobile networks to maintain a stable<br>Internet connection.                                                                                                    |    |
| Wi-Fi networks                                                                                                    |    |
| c <u>iscosb1</u>                                                                                                    |    |
| WPS setup                                                                                                    |    |
| Connected to Wi-Fi network<br>"ciscosb1".                                                                                                    | à  |
|                                                                                                    |    |
| <b>\$</b>                                                                                                    | à  |
| <b>с)</b><br>ОК                                                                                                    |    |
| с<br>б<br>Ореп                                                                                                    |    |
| б<br>ок<br>Open<br>ciscosb<br>Secured                                                                                                    |    |
| Gradient Secured Gradient Secured Gradient Secured Gradient Secured Secured S |    |

A questo punto è necessario connettere il dispositivo client wireless alla rete utilizzando il PIN WPS.

#### Connessione tramite il PIN WPS del router

Passaggio 1. Se un dispositivo client richiede un PIN per la connessione tramite WPS, accedere all'utilità basata sul Web del router per ottenere il PIN. In alternativa, è possibile controllare l'etichetta del router per il PIN WPS. Deve essere quello accanto all'icona WPS sull'etichetta.

Passaggio 2. Passare a Wireless > WPS.

| Getting Started              |
|------------------------------|
| Run Setup Wizard             |
| Status and Statistics        |
| Networking                   |
| <ul> <li>Wireless</li> </ul> |
| Basic Settings               |
| Advanced Settings            |
| WPS                          |
| Firewall                     |
| ▶ VPN                        |
| ▶ QoS                        |
| Administration               |

Passaggio 3. Fare clic su Generate (Genera) e prendere nota del PIN appena generato.

Nota: nell'esempio, viene immesso il PIN 47108509.

| 3. If your client asks | for the Router | r's PIN number, click  | Generate        |          |
|------------------------|----------------|------------------------|-----------------|----------|
| Enter 47108509         |                | in your client devi    | ce within 20 M  | inutes 🔻 |
| Enable AP With         | Enrollee PIN   |                        |                 |          |
| Preshared Key:         | Add Clier      | nt to existing network | (Use Existing F | PSK)     |
|                        | Reconfig       | ure network(Generat    | te New PSK)     |          |

Passaggio 4. (Facoltativo) Dal menu a discesa Durata PIN, scegliere la validità desiderata della chiave. Allo scadere del tempo, viene negoziata una nuova chiave.

Nota: in questo esempio, si sceglie 20 Minutes (20 minuti).

| 3. If your client asks for the Route | r's PIN number, click Generate     |           |
|--------------------------------------|------------------------------------|-----------|
| Enter 47108509                       | in your client device within 20    | Minutes 🔻 |
| Enable AP With Enrollee PIN          | 0(S                                | static)   |
| Preshared Key:                       | 20                                 | Minutes   |
| Add Clief                            | nt to existing network(Use Exi 1 H | our       |
| Reconfig                             | ure network(Generate New P 2 H     | ours      |
|                                      | 4 H                                | ours      |
|                                      | 8 H                                | ours      |
| Wi-Fi Protected Setup Status:        | Unconfigured 24                    | Hours     |
| Security:                            | WPA2-Personal                      |           |

Passaggio 5. Sul dispositivo client, visualizzare le connessioni di rete disponibili e scegliere il SSID. Nota: in questo esempio, il dispositivo client si connetterà a ciscosb1.

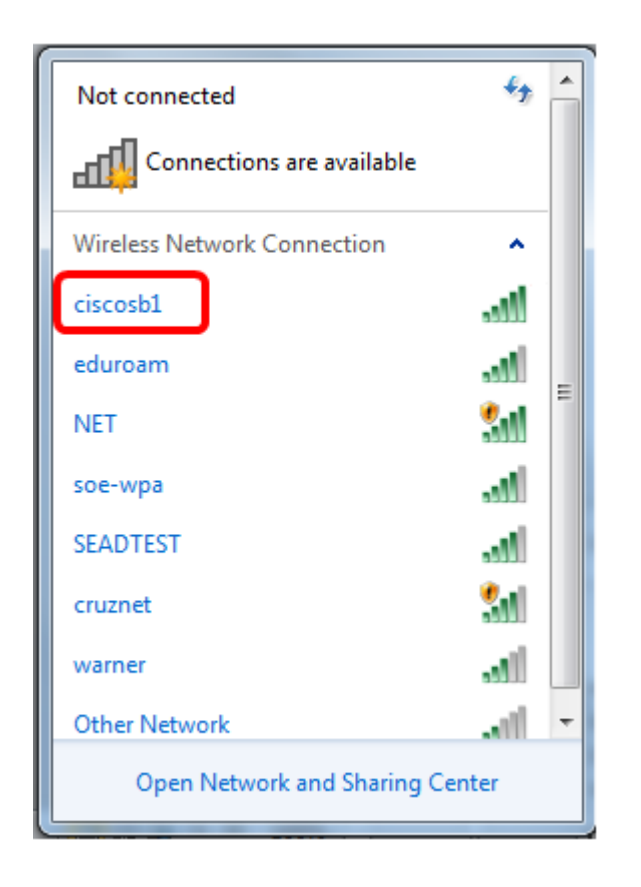

Passaggio 6. Immettere il PIN generato dal router.

Nota: in questo esempio, è stato generato 47108509.

| 2 Connect to a Network                       | 23  |
|----------------------------------------------|-----|
| Type the 8-digit PIN from the router display |     |
| PIN: 47108509                                |     |
| Connect using a security key instead         |     |
| Back Next Cano                               | :el |

Passaggio 7. Fare clic su Next (Avanti).

| 🕎 Connect t        | to a Network                        |
|--------------------|-------------------------------------|
| Type the           | 8-digit PIN from the router display |
| PIN:               | 47108509                            |
| <u>Connect usi</u> | ing a security key instead          |
|                    | Back Next Cancel                    |

Passaggio 8. Verificare e confermare che il client o il dispositivo wireless si sia connesso alla rete.

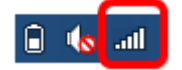

A questo punto è necessario connettere il dispositivo client alla rete utilizzando il PIN WPS del router.

## Qui è disponibile un video relativo a questo articolo...

Fare clic qui per visualizzare altre Tech Talks di Cisco

#### Informazioni su questa traduzione

Cisco ha tradotto questo documento utilizzando una combinazione di tecnologie automatiche e umane per offrire ai nostri utenti in tutto il mondo contenuti di supporto nella propria lingua. Si noti che anche la migliore traduzione automatica non sarà mai accurata come quella fornita da un traduttore professionista. Cisco Systems, Inc. non si assume alcuna responsabilità per l'accuratezza di queste traduzioni e consiglia di consultare sempre il documento originale in inglese (disponibile al link fornito).